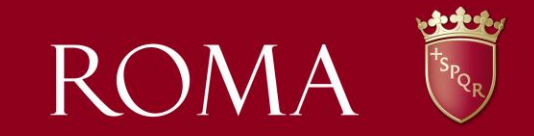

## LA PIATTAFORMA WEB: GUIDA ALL'USO

## 1. Collegarsi al sito: <u>www.comune.roma.it</u>

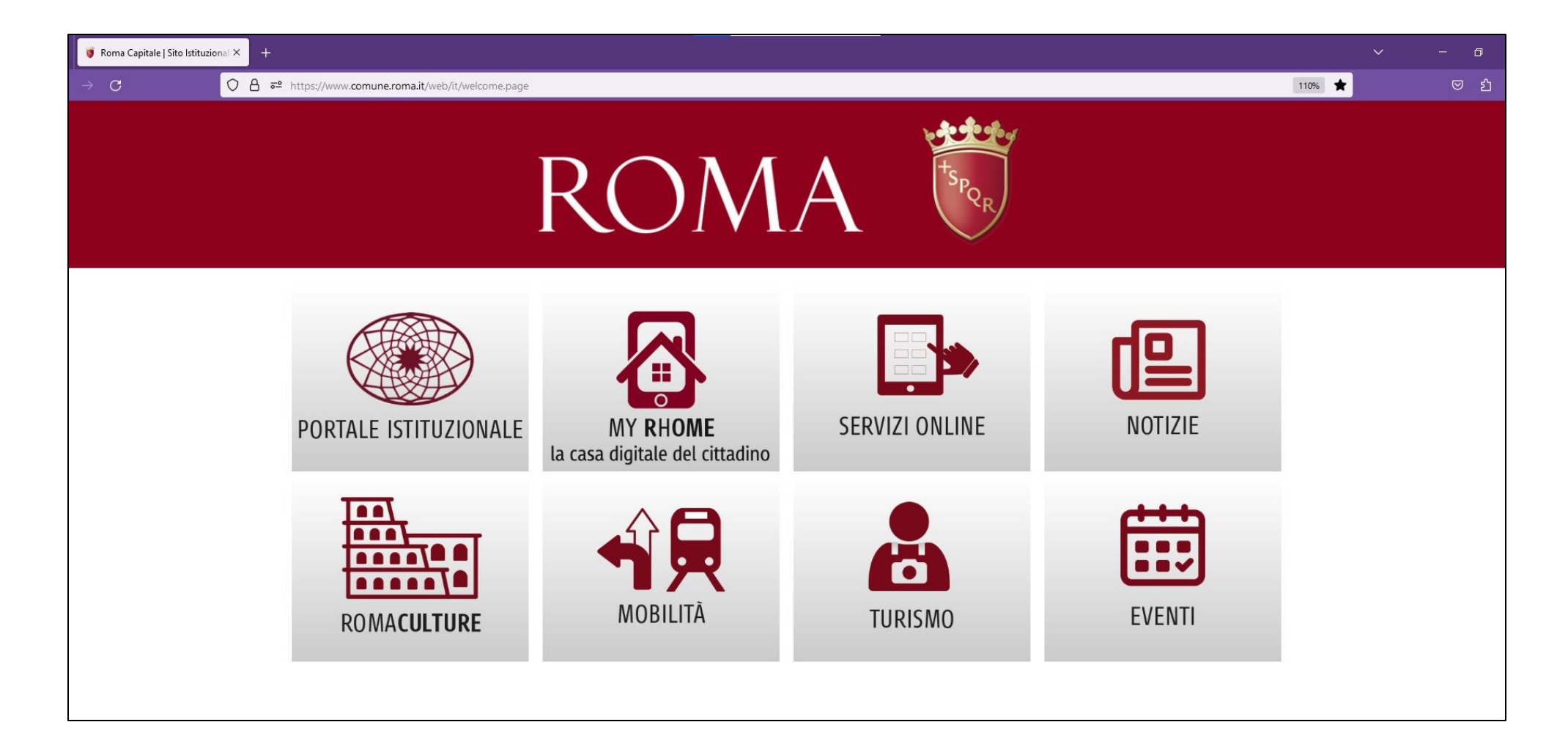

## 2. Selezionare PORTALE ISTITUZIONALE

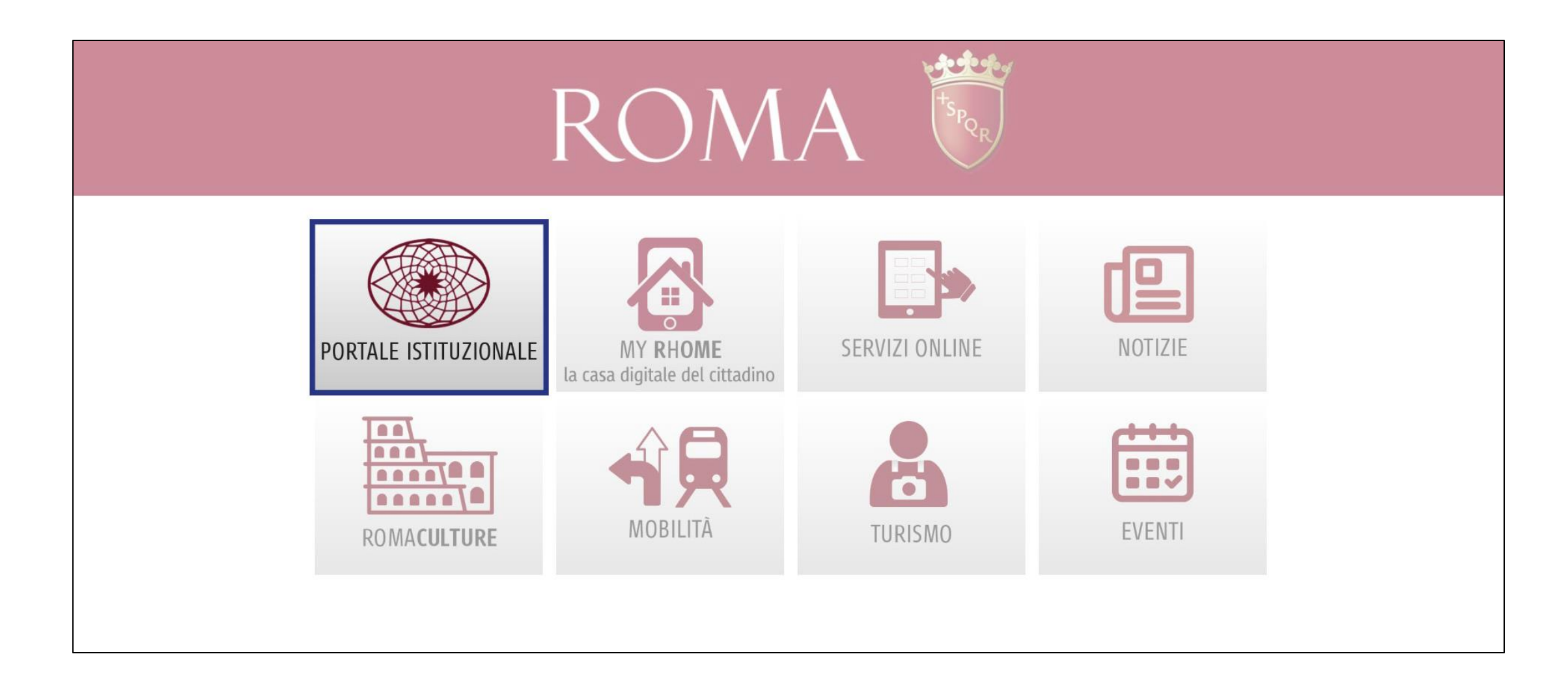

## 3. ACCESSO ai servizi online SPORT

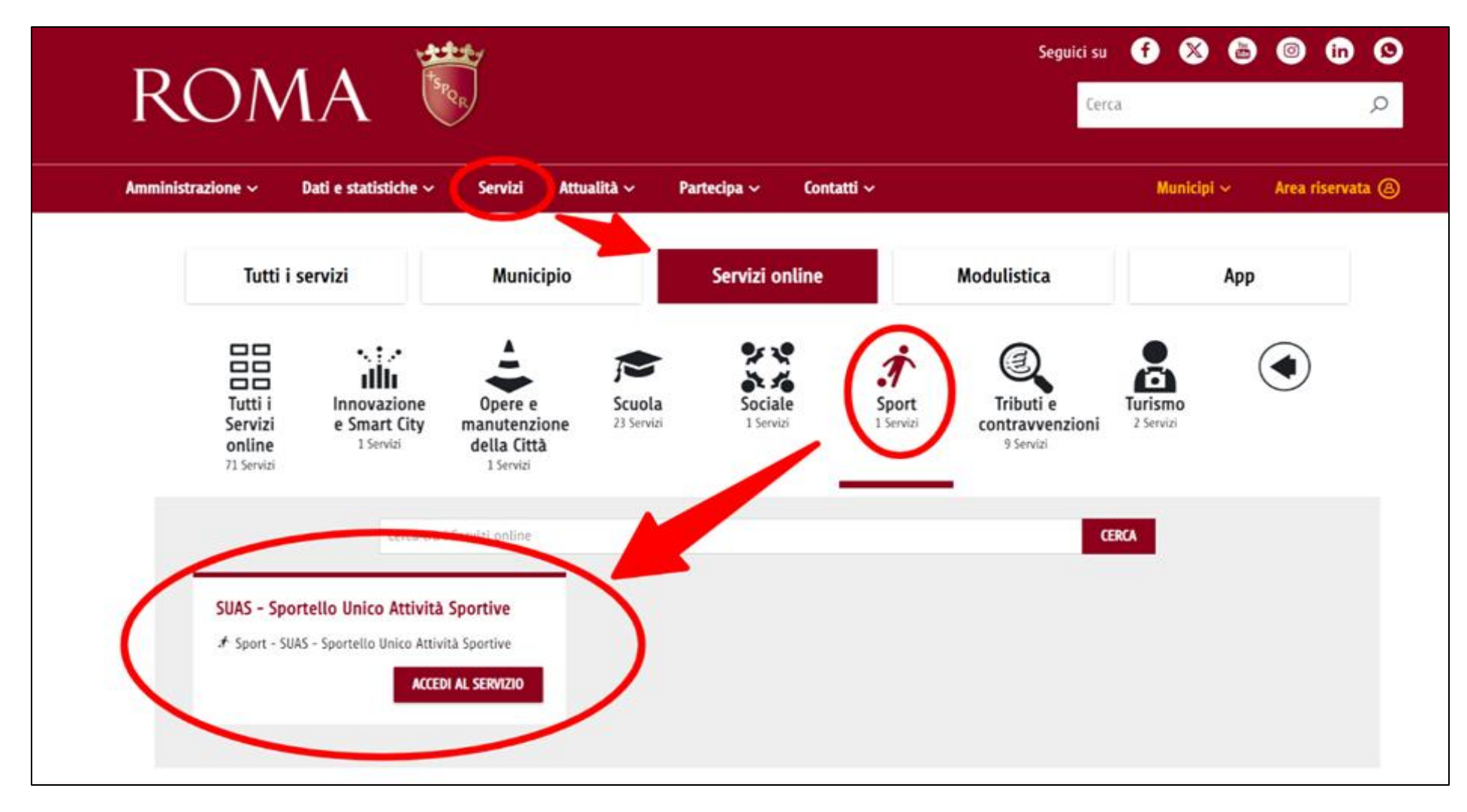

## 4. Scorrere la pagina sino a Scrivania utente

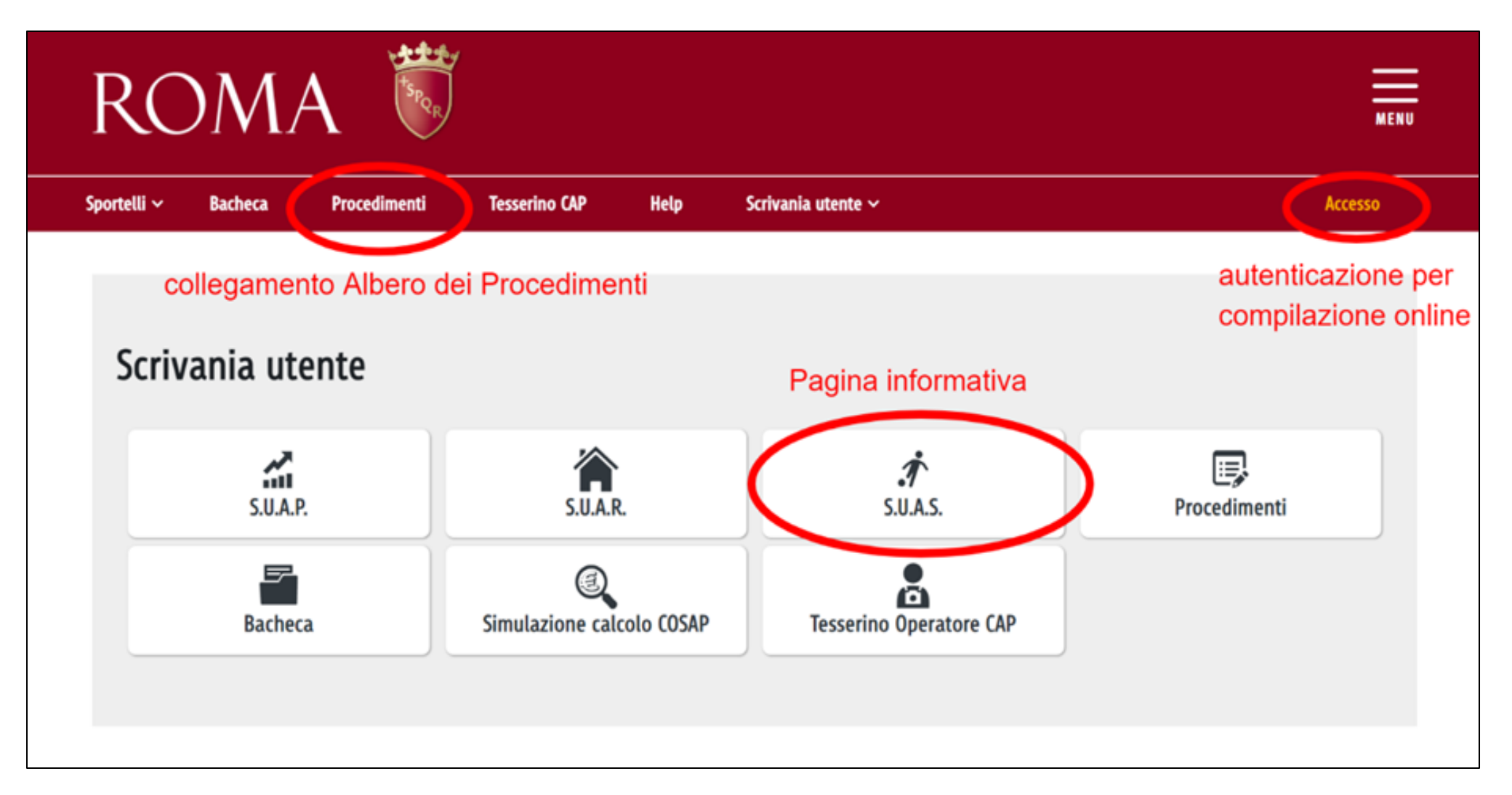

## 5. Scelta modalità di identificazione

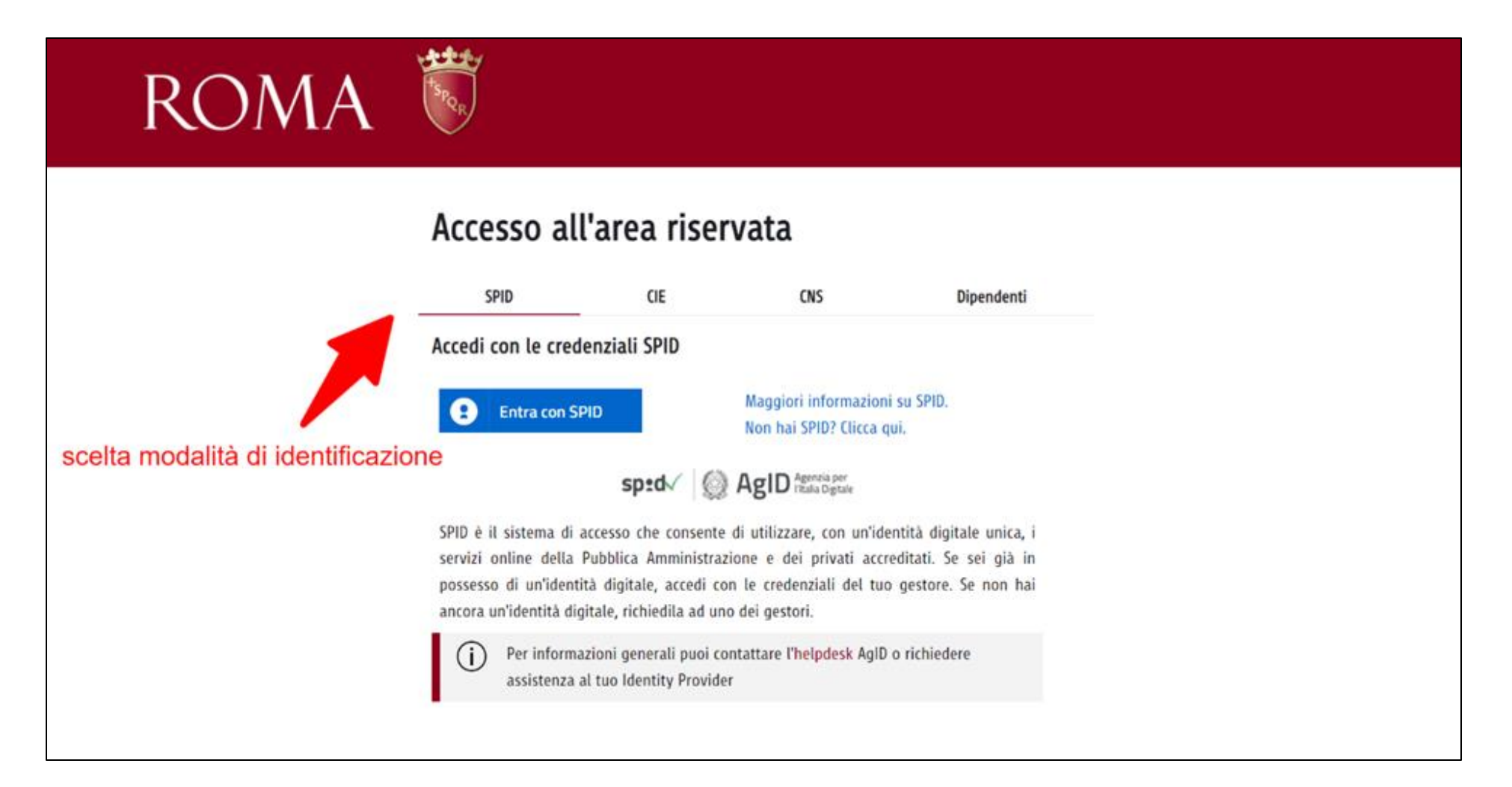

## 6. Verifica autenticazione

| ROMA                                                   |                                                       | Seguici su f 🕺 🖮 💿 in 😒                                                                                    |
|--------------------------------------------------------|-------------------------------------------------------|----------------------------------------------------------------------------------------------------|
| Amministrazione ~ Dati e statistiche ~ Servizi Attuali | tà ~ Partecipa ~ Contatti ~                           | Municipi ~                                                                                                 |
| 🖾 Casa Digitale del Cittadin                           | o cliccare per tornare al SUAS                        |                                                                                                    |
| Stai operando come cittadino                           | ESC                                                   | Trattamento dei dati personali                                                                             |
|                                                        |                                                       | Informativa sul trattamento dei dati<br>personali per l'accesso al servizio<br>erogato dal sistema TuPassi |
| ACCEDI                                                 | OPERA PER CONTO DI UN ALTRO<br>SOGGETTO RAPPRESENTATO | Informativa privacy SIGEUD -<br>Gestione delle deleghe online                                              |
|                                                        | ACCEDI AL CRUSCOTTO SIGEUD                            |                                                                                                    |
| CONSULTA LA LISTA                                      | DEI SERVIZI ON-LINE                                   |                                                                                                    |
|                                                        |                                                       | •                                                                                                    |

## ROMA 👯

#### HOME > S.U.A.P.

#### Scelta Attivita'

| Affidamento Gestione di Reparto                                          | ~    |
|--------------------------------------------------------------------------|------|
| Affissioni e Pubblicită                                                  | ~    |
| Affitto di Poltrona / cabina per acconciatori / estetisti / onicotecnica | ~    |
| Agenzie d'affari                                                         | ~    |
| Agenzie di viaggi e turismo                                              | ~    |
| Artigianato ed Attivita varie                                            | ~    |
| Attività Ricettive                                                       | ~    |
| Attività di Pubblico Spettacolo                                          | ~    |
| Carburanti                                                               | ~    |
| Certificato Storico                                                      | ~    |
| Città metropolitana di Roma Capitale                                     | ~    |
| Commercio in sede fissa                                                  | ~    |
| Commercio su area pubblica                                               | ~    |
| Comunicazione di variazioni                                              | ~    |
| Edicole                                                                  | ~    |
| Impianti Produttivi                                                      | ~    |
| Impiantistica Sportiva                                                   | ~    |
| Lavanderie Self-Service e Tintolavanderie                                | ~    |
| Manifestazioni di interesse                                              | ^    |
| Strutture sportive Modulo compilabile onli                               | ne ^ |
| Formazione elenco per la fruizione dei voucher sportivi                  | ^    |
| C Adesione manifestazione di interesse voucher sport                     |      |
| Occupazione Suolo Pubblico (O.S.P.)                                      | ~    |
| Occupazione Suolo Pubblico (0.S.P.) emergenza COVID-19                   | ~    |
| Panificatori                                                             | ~    |
| Pubblici Esercizi                                                        | ~    |

Accesso

7. Individuazione procedura di adesione alla manifestazione di interesse

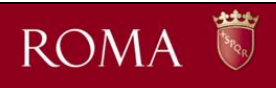

#### HOME > S.U.A.P. > Scelta Attività

#### Scheda del Procedimento

| Riepilogo               |                                                                                                    |
|-------------------------|----------------------------------------------------------------------------------------------------|
| Procedimento:           | Adesione manifestazione di interesse diretta alla formazione dell'elenco delle strutture sportive per la fruizione dei<br>voucher sportivi riconosciuti alle persone con disabilità e alle ragazze e ragazzi dai 5 ai 16 anni |
| Attivită selezionata:   | Strutture sportive                                                                                                    |
| Operazione selezionata: | Adesione manifestazione di interesse voucher sport                                                                                                    |
| Giorni di Evasione:     | Immediato                                                                                                    |
| Template domanda:       | E]] Facsimite                                                                                                    |
| Schede Informative:     | Nessuna Scheda Informativa presente.                                                                                                    |
| Invio on-line:          | Compilabile da persone fisiche o intermediari (con assistito fisico) autenticate ed identificate                                                                                                    |

^

INDIETRO COMPILA MODULO DI RICHIESTA STAMPA

#### Documenti da allegare obbligatoriamente

| N.Copie                                   | Firma<br>Digitale             | Documento                                      |                                                                                                    |
|-------------------------------------------|-------------------------------|------------------------------------------------|----------------------------------------------------------------------------------------------------|
| 1                                         | No                            | Copia di un documento di iden                  | tītā del richiedente in corso di validitā                                                                                                    |
| 1                                         | Si                            | Modello per la Dichiarazione d                 | di esenzione/assoggettabilità a ritenuta d'acconto (Allegato A)                                                                                                    |
| 1                                         | Si                            | Modello 45 Ragioneria Genera                   | le (Allegato B)                                                                                                    |
| 1                                         | Si                            | Modello 'Excel nominativi' deb<br>(Allegato C) | itamente compilato ai fini degli accertamenti ai sensi dell'art. 53 comma 16-ter del D.Lgs. 165/2001                                                                                                    |
| . <b>B.</b><br>Ilteriori doc<br>resenti). | um <mark>e</mark> nti potrebt | pero essere necessari, in fase di compi        | lazione, secondo le informazioni fornite al sistema (fare riferimento al facsimile e/o linee guida ove                                                                                                    |
| ocumenti                                  | Non obbliga                   | itori                                          | ^                                                                                                    |
| Nessun al                                 | legato richiest               | 0.                                             |                                                                                                    |
| tiferiment                                | i normativi                   |                                                | ^                                                                                                    |
| Тіро                                      |                               | Normativa                                      | Descrizione                                                                                                    |
| D.D.                                      |                               | Determinazione Dirigenziale rep.               | Approvazione dell'Avviso Pubblico per la manifestazione di interesse diretta sia alla formazione<br>dell'Elenco delle Strutture Sportive per la fruizione dei voucher sportivi riconosciuti alle persone con |

# Note Aggiuntive Si ricorda che il termine ultimo per la presentazione del modulo di adesione alla manifestazione di interesse diretta alla formazione dell'elenco delle strutture sportive per la fruizione dei voucher sportivi riconosciuti alle persone con disabilità e alle ragazze e ragazzi dai 5 ai 16 anni è alle ore 23:59 del giorno 29 ottobre 2023

# 8. Scheda del procedimento per la manifestazione di interesse

# ROMA 🖏

#### HOME > SUAP.

## Modulo di Richiesta

### STRUTTURE SPORTIVE - ADESIONE MANIFESTAZIONE DI INTERESSE VOUCHER SPORT

A norma degli art. 21, 38, 46 e 47 del D.P.R. n. 445/2000 (T.U.), consapevole delle responsabilità e delle pene stabilite dalla Legge per false attestazioni e dichiarazioni mendaci, nonché della decadenza dei benefici eventualmente conseguenti al provvedimento emanato sulla base di dichiarazioni non veritiere, sotto la sua personale responsabilità (art. 76 D.P.R. n. 445/2000)

![](_page_9_Figure_5.jpeg)

attraverso i Servizi di Riscossione Reversali fruibili, con accesso differenziato tra le persone fisiche e le persone giuridiche, tramite portale istituzionale.

Le attestazioni e le asseverazioni dei tecnici abilitati possono essere contenute in un unico documento che dovra" essere allegato in riscontro alle diverse richieste del sistema.

Informativa ai sensi dell'art. 13 del Reg. UE n. 2016/679 del 27 aprile 2016: i dati personali raccolti saranno trattati, anche con strumenti informatici, esclusivamente nell'ambito del procedimento.

La domanda viene automaticamente salvata in BOZZA dopo ogni modifica; è possibile recuperare le bozze mediante il link "Richieste in bozza" presente nel menù della pagina iniziale. Una richiesta in bozza viene automatica eliminata se non é modificata da più di 60 giorni o se ci sono delle modifiche alla configurazione della compilazione che la rendono invalida.

STANPA

^

## 9. Modulo da compilare online

![](_page_10_Picture_0.jpeg)

## **10. Dettaglio Modulo**

![](_page_11_Picture_0.jpeg)

#### HOME > SU.A.P.

## Modulo di Richiesta

### STRUTTURE SPORTIVE - ADESIONE MANIFESTAZIONE DI INTERESSE VOUCHER SPORT

A norma degli art. 21, 38, 46 e 47 del D.P.R. n. 445/2000 (I.U.), consapevole delle responsabilità e delle pene stabilite dalla Legge per false attestazioni e dichiarazioni mendaci, nonchè della decadenza dei benefici eventualmente conseguenti al provvedimento emanato sulla base di dichiarazioni non veritiere, sotto la sua personale responsabilità (art. 76 D.P.R. n. 445/2000)

DICHIARA Anagrafica Richiedente eventuali avvisi Recapito Comunicazioni del Richiedente non bloccanti Procedimento Documentazione Per concludere le operazioni di invio è necessario avere provveduto al pagamento degli oneri di istruttoria (reversale). Anche questa operazione viene effettuata online attraverso i Servizi di Riscossione Reversali fruibili, con accesso differenziato tra le persone fisiche e le persone giuridiche, tramite portale istituzionale. Le attestazioni e le asseverazioni dei tecnici abilitati possono essere contenute in un unico documento che dovra" essere allegato in riscontro alle diverse richieste del sistema. Informativa ai sensi dell'art. 13 del Reg. UE n. 2016/679 del 27 aprile 2016: i dati personali raccolti saranno trattati, anche con strumenti informatici, esclusivamente nell'ambito del procedimento. La domanda viene automaticamente salvata in BOZZA dopo ogni modifica; è possibile recuperare le bozze mediante il link "Richieste in bozza" presente nel menú della pagina iniziale. Una richiesta in bozza viene automatica eliminata se non è modificata da più di 60 giorni o se ci sono delle modifiche alla configurazione della compilazione che la rendono invalida. INVIA IL MODULO DI RICHIESTA STANDA

## 11. Invio

~

## 12. Conferma di Invio

![](_page_12_Figure_1.jpeg)

## 13. Acquisizione

![](_page_13_Picture_1.jpeg)

## 14. Conferma acquisizione

![](_page_14_Figure_1.jpeg)

| Protocollo       Spese di istruttoria         N. EA/2023/21 del<br>09/10/2023       Ricevuta Pagamento n°                                                                                                    | ROMA Timbro Digitale                                                                                                    |                                                                                                    |  |
|----------------------------------------------------------------------------------------------------|----------------------------------------------------------------------------------------------------|----------------------------------------------------------------------------------------------------|--|
| N. EA/2023/21 del       Ricevuta Pagamento n°                                                                                                    | Protocollo                                                                                                    | Spese di istruttoria                                                                                                    |  |
| Responsabile del procedimento:         OGGETTO:       STRUTTURE SPORTIVE - ADESIONE MANIFESTAZIONE DI INTERESSE VOUCHER SPORT         A norma degli art. 21, 38, 46 e 47 del D.P.R. n. 445/2000 (T.U.), consapevole delle responsabilità e delle pene stabilite dalla Legge per false attestazioni e dichiarazioni mendaci, nonché della decadenza dei benefici eventualmente conseguenti al provvedimento emanato sulla base di dichiarazioni non veritiere, sotto la sua personale responsabilità (art. 76 D.P.R. n. 445/2000), dichiara:         DICHIARANTE         Cognome:       Nome:         Codice Fiscale:         Sesso: M Cittadinanza: ITALIA         Dati di nascita | N. EA/2023/21 del<br>09/10/2023                                                                                                    | Ricevuta Pagamento n°<br>Euro<br>Data//                                                                                                    |  |
| OGGETTO: STRUTTURE SPORTIVE - ADESIONE MANIFESTAZIONE DI INTERESSE VOUCHER SPORT A norma degli art. 21, 38, 46 e 47 del D.P.R. n. 445/2000 (T.U.), consapevole delle responsabilità e delle pene stabilite dalla Legge per false attestazioni e dichiarazioni mendaci, nonché della decadenza dei benefici eventualmente conseguenti al provvedimento emanato sulla base di dichiarazioni non veritiere, sotto la sua personale responsabilità (art. 76 D.P.R. n. 445/2000), dichiara: DICHIARANTE Cognome: Nome: Codice Fiscale: Sesso: M Cittadinanza: ITALIA Dati di nascita                                                                                                    | Responsabile del procedime                                                                                                    | anto:                                                                                                    |  |
| Cognome: Nome:<br>Codice Fiscale:<br>Sesso: M Cittadinanza: ITALIA<br>Dati di nascita                                                                                                    | OGGETTO: <b>STRUTTURE S</b><br>A norma degli art. 21, 38, 46<br>Legge per false attestazioni o<br>provvedimento emanato sulla<br>445/2000), dichiara: | PORTIVE - ADESIONE MANIFESTAZIONE DI INTERESSE VOUCHER SPORT<br>e 47 del D.P.R. n. 445/2000 (T.U.), consapevole delle responsabilità e delle pene stabilite dalla<br>e dichiarazioni mendaci, nonché della decadenza dei benefici eventualmente conseguenti al<br>a base di dichiarazioni non veritiere, sotto la sua personale responsabilità (art. 76 D.P.R. n. |  |
| Cognome: Nome:<br>Codice Fiscale:<br>Sesso: M Cittadinanza: ITALIA<br>Dati di nascita                                                                                                    |                                                                                                    | DICHIARAN IE                                                                                                    |  |
| Codice Fiscale:<br>Sesso: M Cittadinanza: ITALIA<br>Dati di nascita                                                                                                    |                                                                                                    |                                                                                                    |  |
| Sesso: M Cittadinanza: ITALIA<br>Dati di nascita                                                                                                    | Cognome: Nom                                                                                                    | ie:                                                                                                    |  |
| Dati di nascita                                                                                                    | Cognome: Nom<br>Codice Fiscale:                                                                                                    | ne:                                                                                                    |  |
|                                                                                                    | Cognome: Nom<br>Codice Fiscale:<br>Sesso: M Cittadinanza: I                                                                                           | ne:<br>TALIA                                                                                                    |  |

15. Ricevuta acquisizione

\*Immagine a titolo esemplificativo

## **16. Consultazione stato pratica**

![](_page_16_Figure_1.jpeg)

## **17. Consultazione stato pratica**

![](_page_17_Picture_1.jpeg)

![](_page_18_Picture_0.jpeg)

Grazie!

Roma Capitale - Dipartimento Grandi Eventi, Sport, Turismo e Moda - Direzione Sport